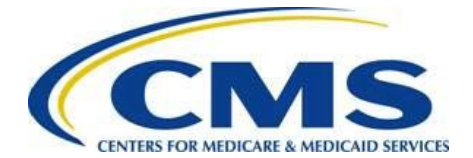

# Vendor Management Submission Process – Payee Submitter

Web Form Guide

October 2018

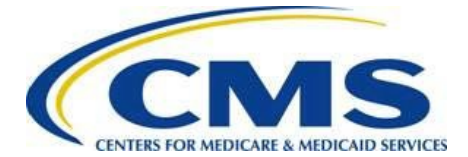

### **Table of Contents**

| 1   | Introduction                                                 | 1  |
|-----|--------------------------------------------------------------|----|
| 1.1 | Vendor Management – Payee Roles                              | 1  |
| 1.2 | Updating Information Outside of the Vendor Management System | 1  |
| 1.3 | Accessing CMS Enterprise Portal                              | 2  |
| 2   | Welcome                                                      | 3  |
| 3   | Vendor Management Submission Status                          | 4  |
| 3.1 | Add Payee Record                                             | 6  |
| 3.2 | Edit Payee Record                                            | 13 |
| 3.3 | View Payee Record Information                                | 20 |
| 3.4 | Payee Record Information Event History                       | 25 |
| 4   | Confirmation                                                 | 26 |

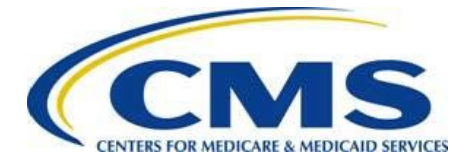

# 1 Introduction

The Vendor Management Submission form allows issuers to provide Payee record information to the Centers for Medicare & Medicaid Services (CMS) in order to process the Patient Protection and Affordable Care Act (PPACA) program payments and user fee assessments. After logging into the Vendor Management Tool, Payee Submitters access the Vendor Management Submission form to add, edit, or view Payee record information, which consists of contact information and bank account details. Payee Submitters can also use this form to view the history of the Vendor Management Submission form submission and approval steps for their associated Payee record(s).

Note: The form is optimized for use with Google Chrome<sup>™</sup> or Firefox<sup>®</sup>. Some form features, such as error messaging, may not function properly in Internet Explorer<sup>®</sup>.

# 1.1 Vendor Management – Payee Roles

Each user in the Vendor Management Tool has a specific role and associated responsibilities, as shown in Table 1.

| Role            | Responsibilities                                                                                                    |
|-----------------|----------------------------------------------------------------------------------------------------|
| Payee Submitter | <ul> <li>Add a Payee record for Tax Identification Numbers (TINs) without a<br/>Payee record</li> <li>View and edit Payee records</li> </ul> |
| Payee Approver  | <ul><li>View and approve Payee records</li><li>Replace or edit Authorizing Delegated Officials (ADOs)</li></ul>                              |

# 1.2 Updating Information Outside of the Vendor Management System

The Vendor Management Submission form accesses data from the Health Insurance Oversight System (HIOS) to provide the user's associated Tax Identification Numbers (TINs), Legal Business Names (LBNs), and HIOS IDs. If this information is incorrect, you must exit the Vendor Management form and update the information in HIOS. Once the data is updated in HIOS, logging out and logging back in to the Vendor Management form will refresh the information.

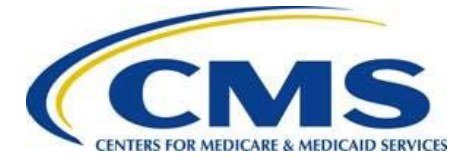

## **1.3 Accessing CMS Enterprise Portal**

The Vendor Management Submission form is accessed through the CMS Enterprise Portal. Follow these steps to access the CMS Enterprise Portal:

- 1. Navigate to the CMS Enterprise Portal at <u>https://portal.cms.gov</u>.
- 2. Log in to the CMS Enterprise Portal by entering your user ID, password, and multi-factor authentication (MFA) code, then select the **Login** button to navigate to the *My Portal* page.

| CMS.gov Enterprise Portal |                                            | Applications | Help | About | E-Mail Alerts |
|---------------------------|--------------------------------------------|--------------|------|-------|---------------|
|                           |                                            |              |      |       |               |
|                           |                                            |              |      |       |               |
|                           | CMS.gov Enterprise Portal                  |              |      |       |               |
|                           | UserID                                     |              |      |       |               |
|                           | Password                                   |              |      |       |               |
|                           | Agree to our <u>Terms &amp; Conditions</u> |              |      |       |               |
|                           | Login                                      |              |      |       |               |
|                           | Forgot your User ID or your Password?      |              |      |       |               |
|                           |                                            |              |      |       |               |
|                           | New User Registration                      |              |      |       |               |

### Figure 1: CMS.gov Landing Page

3. Select the **Salesforce** tile, then select **Application** from the drop-down menu to open the *CMS App Launcher* page in a new browser tab.

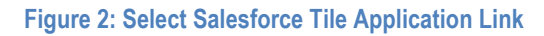

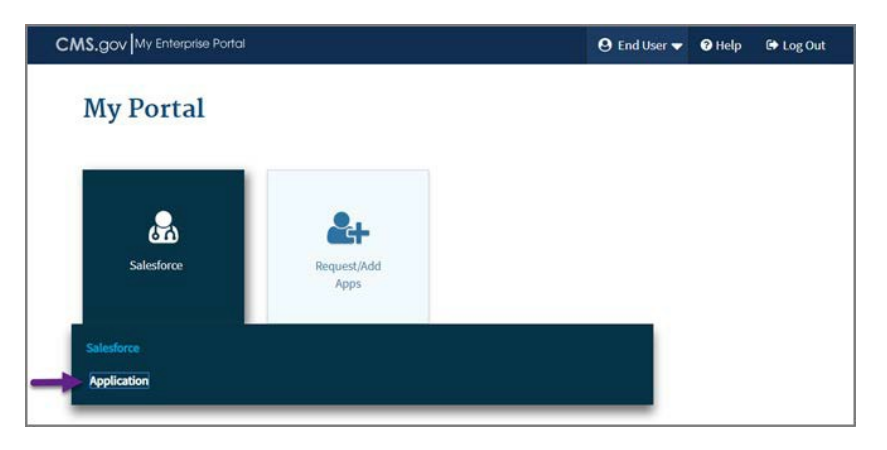

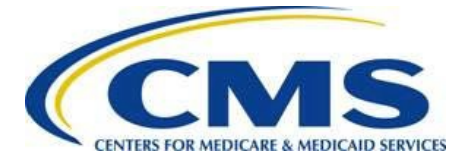

4. Select the VM tile to open the VM application.

| .gov Launcher                                                                                       |                            |                   | I App Store    | L Patrice Cleveland |
|----------------------------------------------------------------------------------------------------|----------------------------|-------------------|----------------|---------------------|
| CMS App Launcher                                                                                    | Search My Apps             | ٩                 |                |                     |
| Vendor Management Help Desk<br>Monday - Friday (Excluding Most<br>Federal Holidays) 9:00AM - 5:30PM |                            |                   |                |                     |
| Vendor_Managment@cms.hhs.gov                                                                        |                            |                   |                |                     |
| Note: If you hav                                                                                    | ve issues with or question | ons about CMS Ent | erprise Portal |                     |
| login, refer to the C                                                                               | MS Enterprise Portal us    | er manual.        |                |                     |

Figure 3: Salesforce Tile

# 2 Welcome

Follow these steps to navigate through the Welcome page:

1. Select the link for the Vendor Management Submission form on the VM tab to navigate to the *Welcome* page of the web form.

#### Figure 4: Vendor Management Forms

| ♠ Featured Content                                                   | VM Library                                                                                                    |
|----------------------------------------------------------------------|----------------------------------------------------------------------------------------------------|
| Vendor Management Fo                                                 | rms                                                                                                    |
| Instructions                                                         |                                                                                                    |
| Select a link below to ope                                           | en a form.                                                                                                    |
| Vendor Management Sub<br>This is a self-service form<br>information. | mission Form we have a second second s |

![](_page_5_Picture_0.jpeg)

2. Select the **Continue** button to navigate to the *Vendor Management Submission Status* page.

![](_page_5_Picture_3.jpeg)

# 3 Vendor Management Submission Status

The *Vendor Management Submission Status* page (Figure 6) allows users to add, edit, and view Payee record information. Table 2 and Table 3 provide explanations of possible statuses in the Payee Approver Signoff Status and Submission Status columns.

Users may also view the history of the submission and approval steps for the associated TIN by selecting the **View History** link. When adding new Payee record information, the Payee Approver Signoff Status is updated once the information is saved or submitted.

![](_page_6_Picture_0.jpeg)

Figure 6: Vendor Management Submission Status Page

![](_page_6_Picture_3.jpeg)

Guidance

### Vendor Management Submission Status

#### Vendor Management Submission Instructions

To add, view, or edit Payee record information, select the appropriate Action link in the Submission Status table. You can view the history of the submission and approval steps for the associated TIN by selecting the View History link.

Note: When adding new Payee record information, the Payee Approver Signoff Status is updated when the information is submitted. If you save but do not submit, a Payee ID is created and the Payee Approver Signoff Status is listed as Pending Submission. Select the Edit Payee link and submit the Payee record information for the record to be processed.

#### **Submission Status**

| Action    | TIN        | Legal<br>Business<br>Name | Payee<br>ID | Payee<br>Contact<br>Email 🏺 | Billing<br>and<br>Payee<br>Contact<br>Email | Payee<br>Approver<br>Signoff<br>Status | Submission<br>Status |
|-----------|------------|---------------------------|-------------|-----------------------------|---------------------------------------------|----------------------------------------|----------------------|
| Add Payee | 34-5678912 | Placid, Inc.              |             |                             |                                             | Pending<br>Submission                  |                      |

![](_page_6_Picture_11.jpeg)

#### Table 2: Payee Approver Signoff Status

| Status                                                   | Description                                                                                                    |
|----------------------------------------------------------|----------------------------------------------------------------------------------------------------|
| Pending Submission                                       | The Payee record information has not been submitted<br>for approval. If the Payee Submitter has entered and<br>saved Payee record information but has not submitted<br>the information, a Payee ID will be created. |
| Pending Approval <submission<br>Date&gt;</submission<br> | The Payee Submitter has entered and submitted Payee record information. The Payee Approver has not approved or disapproved the submission.                                                                          |
| Approved < Approved Date > 🗹                             | The Payee Approver has approved the information submitted by the Payee Submitter.                                                                                                    |

![](_page_7_Picture_0.jpeg)

| Status                                                  | Description                                                                                                    |
|---------------------------------------------------------|----------------------------------------------------------------------------------------------------|
| Disapproved <disapproved<br>Date&gt; ⊠</disapproved<br> | The Payee Approver has disapproved the information<br>submitted by the Payee Submitter. Selecting the<br>hyperlink opens the Payee Approver Disapproved<br>Comments popup. |

#### Table 3: Submission Status

| Status                                                      | Description                                                                                                    |
|-------------------------------------------------------------|----------------------------------------------------------------------------------------------------|
|                                                             | Payee record information has not been approved by the Payee Approver and has not been submitted to CMS.                                      |
| CMS Pending Approval <payee<br>Approver Date&gt;</payee<br> | The Payee Approver has approved the Payee record information and submitted it to CMS.                                                        |
| CMS Approved < Approved<br>Date> 2                          | Payee record information has been approved by CMS.                                                                                           |
| CMS Disapproved<br><disapproved date=""> 🛛</disapproved>    | CMS has disapproved the information submitted by the<br>Payee Approver. Selecting the hyperlink opens the CMS<br>Disapproved Comments popup. |

### 3.1 Add Payee Record

The *Add Payee Record* page allows the Payee Submitter to enter new information for a Payee record so that a Payee can enter into financial transactions with CMS. The Payee Submitter can add a Payee record for each TIN associated with one or more HIOS IDs.

![](_page_8_Picture_0.jpeg)

Follow these steps to add a Payee record:

1. Select the **Add Payee** link in the Submission Status table on the *Vendor Management Submission Status* page. The form navigates to the *Add Payee Record* page.

Figure 7: Add Payee Link

![](_page_8_Picture_5.jpeg)

Guidance

### Vendor Management Submission Status

### Vendor Management Submission Instructions

To add, view, or edit Payee record information, select the appropriate Action link in the Submission Status table. You can view the history of the submission and approval steps for the associated TIN by selecting the View History link.

**Note:** When adding new Payee record information, the Payee Approver Signoff Status is updated when the information is submitted. If you save but do not submit, a Payee ID is created and the Payee Approver Signoff Status is listed as Pending Submission. Select the Edit Payee link and submit the Payee record information for the record to be processed.

### Submission Status

| Action    | TIN        | Legal<br>Business<br>Name | Payee<br>ID | Payee<br>Contact<br>Email ♦ | Billing<br>and<br>Payee<br>Contact<br>Email | Payee<br>Approver<br>Signoff<br>Status | Submission<br>Status |
|-----------|------------|---------------------------|-------------|-----------------------------|---------------------------------------------|----------------------------------------|----------------------|
| Add Payee | 34-5678912 | Placid, Inc.              |             |                             |                                             | Pending<br>Submission                  |                      |

Exit

Note: The Add Payee link will not display for a TIN once a Payee Record has been saved or submitted.

![](_page_9_Picture_0.jpeg)

- 2. Enter the Payee Contact information. The Payee Contact is the individual who can answer questions regarding the payee record including financial information:
  - First Name
  - Last Name
  - Email Address
  - Job Title
  - Phone Number
  - Phone Extension (optional)

### Figure 8: Payee Contact Information

| ayee Contact                                                                            |                                                                                                |  |  |  |  |  |
|-----------------------------------------------------------------------------------------|------------------------------------------------------------------------------------------------|--|--|--|--|--|
| ne Payee Contact is the individual who can ansi<br>ad Payment contact must be different | er questions regarding the payee record including financial information. The Payee Contact and |  |  |  |  |  |
| EIDET NAME.                                                                             | * LACT NAME.                                                                                   |  |  |  |  |  |
| Nancy                                                                                   | Miller                                                                                         |  |  |  |  |  |
| EMAIL ADDRESS:                                                                          | * JOB TITLE:                                                                                   |  |  |  |  |  |
| Placidtest@email.com                                                                    | Data Analyst                                                                                   |  |  |  |  |  |
| PHONE NUMBER:                                                                           | PHONE EXTENSION:                                                                               |  |  |  |  |  |
| 111) 111-1111                                                                           |                                                                                                |  |  |  |  |  |

![](_page_10_Picture_0.jpeg)

- 3. Enter the Billing and Payment Contact information. The Billing and Payment Contact receives invoices via email and is authorized by the insurance company's Chief Executive Officer (CEO) or Chief Financial Officer (CFO) to discuss payment and billing issues with CMS:
  - First Name
  - Last Name
  - Email Address
  - Job Title
  - Phone Number
  - Phone Extension (optional)

Warning: The Payee Contact and Billing and Payment Contact must be different.

#### Figure 9: Billing and Payment Contact Information

| The Billing and Payment Contact is authorized by t<br>payment and billing issues with CMS. The Payee 0 | e insurance company's Chief Executive Officer (CEO) or Chief Financial Officer (CFO) to discu<br>ntact and Billing and Payment contact must be different. |
|----------------------------------------------------------------------------------------------------|----------------------------------------------------------------------------------------------------|
| * FIRST NAME:                                                                                          | * LAST NAME:                                                                                                    |
| William                                                                                                | Meeks                                                                                                    |
| * EMAIL ADDRESS:                                                                                       | * JOB TITLE:                                                                                                    |
| Testplacid@email.com                                                                                   | Actuary                                                                                                    |
| * PHONE NUMBER:                                                                                        | PHONE EXTENSION:                                                                                                    |
| (222) 222-2222                                                                                         |                                                                                                    |

- 4. Verify your organization's 1099 address. The organization's 1099 address will be prepopulated with the Domiciliary Address entered in the HIOS Portal.
- 5. Select Yes or No to indicate if your Organization's 1099 Address and Billing Address are the same. If Yes is selected, the system will use the information entered for the 1099 Address as the Billing Address, but the Billing Address fields on this page will be displayed as blank. If No is selected, enter the Billing Address in the following fields:
  - ATTN
  - Street Address
  - City

![](_page_11_Picture_0.jpeg)

- State
- Zip Code

#### Figure 10: Organization 1099 and Billing Address

| Organization's 1099 Addre                                                                                                    | SS                                 |   |             |
|----------------------------------------------------------------------------------------------------|------------------------------------|---|-------------|
| * street address:<br>123 Main Street                                                                                                    |                                    |   |             |
| * CITY:                                                                                                    | * STATE:                           |   | * ZIP CODE: |
| Anytown                                                                                                    | DE                                 | • | 00001       |
| <ul> <li>IS YOUR ORGANIZATION'S 1099</li> <li>Yes          <ul> <li>Yes <ul></ul></li></ul></li></ul>                                                                                                    | ADDRESS ALSO YOUR BILLING ADDRESS? |   |             |
| * IS YOUR ORGANIZATION'S 1099<br>© Yes  No<br>Billing Address<br>ATTN:<br>Kelly Strong                                                                                                    | ADDRESS ALSO YOUR BILLING ADDRESS? |   |             |
| <ul> <li>YOUR ORGANIZATION'S 1099         <ul> <li>Yes</li></ul></li></ul>                                                                                                    | ADDRESS ALSO YOUR BILLING ADDRESS? |   |             |
| <ul> <li>YOUR ORGANIZATION'S 1099</li> <li>Yes          <ul> <li>Yes              <li>No</li> </li></ul> </li> <li>iilling Address         <ul> <li>Attn:</li> <li>Kelly Strong</li> <li>STREET ADDRESS:</li> <li>456 Any Street</li> <li>CITY:</li> </ul> </li> </ul> | ADDRESS ALSO YOUR BILLING ADDRESS? |   | * ZIP CODE: |

Note: If the ATTN field is left blank, the system will populate this field with the first and last name of the Billing and Payment Contact. Any physical correspondence will be sent to the attention of this contact.

- 6. Enter the Financial Institution information:
  - Financial Institution Name
  - City
  - State
  - Zip Code
  - ACH Routing Transit Number
  - Confirm ACH Routing Transit Number (This must match the ACH Routing Transit Number field exactly.)
  - Account Number

![](_page_12_Picture_0.jpeg)

- Confirm Account Number (This must match the Account Number field exactly.)
- Type of Account

#### Figure 11: Financial Institution Information

| The Financial Institution Information include<br>* FINANCIAL INSTITUTION NAME:<br>Big Bank, Inc.                                                                 | es the name, address, and acc                                   | ount details for your organiza                                  | ation's financial institution.                                                             |
|----------------------------------------------------------------------------------------------------|-----------------------------------------------------------------|-----------------------------------------------------------------|--------------------------------------------------------------------------------------------|
| * CITY:                                                                                                    | * STATE:                                                        |                                                                 | * ZIP CODE:                                                                                |
| Gotham                                                                                                    | AK                                                              | -                                                               | 00003                                                                                      |
| * ACH ROUTING TRANSIT NUMBER: 123456789                                                                                                    |                                                                 | * CONFIRM ACH ROUTING<br>123456789                              | G TRANSIT NUMBER:                                                                          |
| * account number:<br>0987654321                                                                                                    |                                                                 | * confirm account nu<br>0987654321                              | MBER:                                                                                      |
| <ul> <li>TYPE OF ACCOUNT:</li> <li>Checking Savings</li> </ul> This system may contain sensitive information discusses the information of their official duties. | tion. Unauthorized disclosure o mation contained in this system | of this information may result<br>n with anyone else unless the | t in civil or criminal penalties. Do not copy,<br>ey have a legitimate need-to-know in the |
|                                                                                                    |                                                                 |                                                                 |                                                                                            |

Verification Letter (BVL) to the VM Team. For additional information related to the BVL, refer to the Bank Verification Letter Submission Process document located in the VM Library.

7. Select the **Submit** button. The form navigates to the *Address Verification* page. If the Payee record is not ready for submission, refer to Table 4 for additional options.

#### Figure 12: Submit Button

|                                                                                                    | nn                          | America                                    | ~~~~                             |                                             | $\sim$                                |                       |
|----------------------------------------------------------------------------------------------------|-----------------------------|--------------------------------------------|----------------------------------|---------------------------------------------|---------------------------------------|-----------------------|
| This system may contain sensitive information. Unauthoriz<br>disseminate, disclose, or discuss the information containe<br>performance of their official duties. | ized disclo<br>ed in this s | sure of this informa<br>system with anyone | tion may resul<br>else unless th | t in civil or crimina<br>ey have a legitima | l penalties. Do i<br>ate need-to-knov | not copy,<br>v in the |
| _                                                                                                    |                             |                                            |                                  |                                             |                                       |                       |
| C                                                                                                    | Cancel                      | Save & Return                              | Submit                           |                                             |                                       |                       |

![](_page_13_Picture_0.jpeg)

### Table 4: Save & Return or Cancel Action

| If                                                        | Then                                                                                                    |
|-----------------------------------------------------------|----------------------------------------------------------------------------------------------------|
| You select the <b>Save &amp;</b><br><b>Return</b> button, | All information entered to this point will be saved but not submitted. The form navigates to the <i>Vendor Management Submission Status</i> page. Refer to <u>Section 3</u> . |
| You select the <b>Cancel</b><br>Button,                   | All information entered to this point will be discarded and the form navigates to the <i>Vendor Management Submission Status</i> page. Refer to <u>Section 3</u> .            |

8. Review the Address Verification page. The form will suggest United States Postal Service formatted address(es) that match the entry for the 1099 address. Select the most accurate address.

#### Figure 13: Address Verification

|                                                                        |                                                    | Guidance                                |
|------------------------------------------------------------------------|----------------------------------------------------|-----------------------------------------|
| Address Verification                                                   |                                                    |                                         |
| Instructions<br>Review the address(es) below to choose between the     | ne value entered on the Add/Edit Payee Record page | and the suggested address(es) provided. |
| Entered Address:                                                       | Suggested Address:                                 | l                                       |
| <ul> <li>168 SOUTH LOS ROBLES AVENUE<br/>Pasadena, CA 91101</li> </ul> | 168 S LOS ROBLES AVE     PASADENA, CA 91101-2430   |                                         |
|                                                                        | Back Submit                                        |                                         |

9. Select the **Back** button to return to *Add Payee Record* page or select the **Submit** button to submit the Payee record information. The form navigates to the *Confirmation* page. Refer to <u>Section 4</u>.

![](_page_14_Picture_0.jpeg)

Guidance

Figure 14: Back and Submit Buttons

|                                                                        |                                                                      | Guidance                                |
|------------------------------------------------------------------------|----------------------------------------------------------------------|-----------------------------------------|
| Address Verification                                                   |                                                                      |                                         |
| Instructions                                                           |                                                                      |                                         |
| Review the address(es) below to choose between th                      | e value entered on the Add/Edit Payee Record page                    | and the suggested address(es) provided. |
| Entered Address:                                                       | Suggested Address:                                                   |                                         |
| <ul> <li>168 SOUTH LOS ROBLES AVENUE<br/>Pasadena, CA 91101</li> </ul> | <ul> <li>168 S LOS ROBLES AVE<br/>PASADENA, CA 91101-2430</li> </ul> |                                         |
|                                                                        | Back Submit                                                          |                                         |

### 3.2 Edit Payee Record

Once a Payee record has been created, the Payee Submitter must keep that information accurate and up to date. The *Edit Payee Record* page provides this functionality.

Follow these steps to edit a Payee record:

1. Select the **Edit Payee** link in the Submission Status table on the *Vendor Management Submission Status* page. The form navigates to the *Edit Payee Record* page.

Figure 15: Edit Payee Link

![](_page_14_Picture_9.jpeg)

### Vendor Management Submission Status

#### Vendor Management Submission Instructions

To add, view, or edit Payee record information, select the appropriate Action link in the Submission Status table. You can view the history of the submission and approval steps for the associated TIN by selecting the View History link.

Note: When adding new Payee record information, the Payee Approver Signoff Status is updated when the information is submitted. If you save but do not submit, a Payee ID is created and the Payee Approver Signoff Status is listed as Pending Submission. Select the Edit Payee link and submit the Payee record information for the record to be processed.

#### Submission Status

| Action                                                        | TIN        | Legal Business<br>Name | Payee ID | Payee Contact Email  | Billing and Payee<br>Contact Email | Payee<br>Approver<br>Signoff<br>Status | Submission<br>Status |
|---------------------------------------------------------------|------------|------------------------|----------|----------------------|------------------------------------|----------------------------------------|----------------------|
| <u>View Payee</u><br><u>Edit Payee</u><br><u>View History</u> | 34-5678912 | Placid, Inc.           | A1285001 | placidtest@email.com | testplacid@email.com               | Pending<br>Submission                  |                      |

Exit

![](_page_15_Picture_0.jpeg)

- 2. Edit the Payee Contact information as necessary. The Payee Contact is the individual who can answer questions regarding the payee record including financial information:
  - First Name
  - Last Name
  - Email Address
  - Job Title
  - Phone Number
  - Phone Extension (optional)

### Figure 16: Payee Contact Information

| VH0590755                                                   |                                                                                                    |
|-------------------------------------------------------------|----------------------------------------------------------------------------------------------------|
| PAYEE ID:<br>A1285001                                       |                                                                                                    |
| Payee Contact                                               |                                                                                                    |
| The Payee Contact is the individual who can answer question | agarding the payee record including financial information. The Payee Contact and Billing and Payment contact must be different. |
| * FIRST NAME:                                               | * LAST NAME:                                                                                                    |
| Nancy                                                       | Miller                                                                                                    |
| * EMAIL ADDRESS:                                            | * JOB TITLE:                                                                                                    |
| placidtest@email.com                                        | Data Analyst                                                                                                    |
| * PHONE NUMBER:                                             | PHONE EXTENSION:                                                                                                    |
| (111) 111-1111                                              |                                                                                                    |
|                                                             | · · · · ·                                                                                                    |
| Billing and Payment Contact                                 |                                                                                                    |
|                                                             | A man and a second and a second and a second and a second and a second and a second and a second and a second a                 |

![](_page_16_Picture_0.jpeg)

- 3. Edit the Billing and Payment Contact information as necessary. The Billing and Payment Contact receives invoices via email and is authorized by the insurance company's CEO or CFO to discuss payment and billing issues with CMS:
  - First Name
  - Last Name
  - Email Address
  - Job Title
  - Phone Number
  - Phone Extension (optional)

Warning: The Payee Contact and Billing and Payment Contact must be different.

#### Figure 17: Billing and Payment Contact Information

| The Billing and Payment Contact is authorized by<br>bayment and billing issues with CMS. The Payee ( | e insurance company's Chief Executive Officer (CEO) or Chief Financial Officer (CFO) to disc<br>intact and Billing and Payment contact must be different. |
|----------------------------------------------------------------------------------------------------|----------------------------------------------------------------------------------------------------|
| * FIRST NAME:                                                                                        | * LAST NAME:                                                                                                    |
| William                                                                                              | Meeks                                                                                                    |
| * EMAIL ADDRESS:                                                                                     | * JOB TITLE:                                                                                                    |
| Testplacid@email.com                                                                                 | Actuary                                                                                                    |
| * PHONE NUMBER:                                                                                      | PHONE EXTENSION:                                                                                                    |
| (222) 222-2222                                                                                       |                                                                                                    |

![](_page_17_Picture_0.jpeg)

- 4. Edit your organization's 1099 and billing address as necessary.
  - ATTN:
  - Street Address
  - City
  - State
  - Zip Code

#### Figure 18: Organization 1099 and Billing Address

| rganization's 1099 Addr                                                      | ess                                  |                                                |  |
|------------------------------------------------------------------------------|--------------------------------------|------------------------------------------------|--|
| <ul> <li>street address:</li> <li>123 Main Street</li> </ul>                 |                                      |                                                |  |
| * сіту:<br>Anytown                                                           | * STATE:<br>DE                       | <ul> <li>★ ZIP CODE:</li> <li>00001</li> </ul> |  |
| IS YOUR ORGANIZATION'S 109 Yes O No                                          | 9 ADDRESS ALSO YOUR BILLING ADDRESS? |                                                |  |
| * IS YOUR ORGANIZATION'S 109<br>• Yes • No<br>Billing Address<br>ATTN:       | 9 ADDRESS ALSO YOUR BILLING ADDRESS? |                                                |  |
| <ul> <li>IS YOUR ORGANIZATION'S 109         <ul> <li>Yes</li></ul></li></ul> | 9 ADDRESS ALSO YOUR BILLING ADDRESS? |                                                |  |

Note: If the ATTN field is left blank, the system will populate this field with the first and last name of the Billing and Payment Contact. Any physical correspondence will be sent to the attention of this contact.

- 5. Edit the Financial Institution information as necessary:
  - Financial Institution Name
  - City
  - State
  - Zip Code
  - ACH Routing Transit Number

![](_page_18_Picture_0.jpeg)

- Confirm ACH Routing Transit Number (This must match the ACH Routing Transit Number field exactly.)
- Account Number
- Confirm Account Number (This must match the Account Number field exactly.)
- Type of Account

#### **Figure 19: Financial Institution Information**

| CITY:                                                                                   | * STATE:                                                         |                                                           | * ZIP CODE:                                                                                |
|-----------------------------------------------------------------------------------------|------------------------------------------------------------------|-----------------------------------------------------------|--------------------------------------------------------------------------------------------|
| Gotham                                                                                  | AK                                                               | •                                                         | 00003                                                                                      |
| ACH ROUTING TRANSIT NUMBER: 123456789                                                   |                                                                  | * CONFIRM ACH ROUTING<br>123456789                        | G TRANSIT NUMBER:                                                                          |
| * account number:<br>D987654321                                                         |                                                                  | * confirm account nu<br>0987654321                        | MBER:                                                                                      |
| TYPE OF ACCOUNT:<br>● Checking ◎ Savings                                                |                                                                  |                                                           |                                                                                            |
| his system may contain sensitive informat<br>sseminate, disclose, or discuss the inform | tion. Unauthorized disclosure of nation contained in this system | this information may result<br>with anyone else unless th | t in civil or criminal penalties. Do not copy,<br>ey have a legitimate need-to-know in the |

**I** Note: Payees must have their financial institution submit a BVL to the VM Team. For additional information related to the BVL, refer to the Bank Verification Letter Submission Process document located in the VM Library.

![](_page_19_Picture_0.jpeg)

6. Select the **Submit** button. The form navigates to the *Address Verification* page. If the Payee record is not ready for submission, refer to Table 5 for additional options.

#### Figure 20: Submit Button

![](_page_19_Figure_4.jpeg)

### Table 5: Save & Return or Cancel Action

| If                                                        | Then                                                                                                    |
|-----------------------------------------------------------|----------------------------------------------------------------------------------------------------|
| You select the <b>Save &amp;</b><br><b>Return</b> button, | All information entered to this point will be saved but not<br>submitted. The form navigates to the <i>Vendor Management</i><br><i>Submission Status</i> page. Refer to <u>Section 3</u> .<br>This button is only available if the Payee information has not been<br>previously submitted to CMS. |
|                                                           |                                                                                                    |
| You select the <b>Cancel</b><br>Button,                   | All edits will be discarded and the form navigates to the <i>Vendor</i><br><i>Management Submission Status</i> page. Refer to <u>Section 3</u> .                                                                                                    |

![](_page_20_Picture_0.jpeg)

7. Review the Address Verification page. The form will suggest United States Postal Service formatted address(es) that match the entry for the 1099 address. Select the most accurate address.

#### Figure 21: Address Verification

| Address Verification                                                         |                                                    | Guidance                                |
|------------------------------------------------------------------------------|----------------------------------------------------|-----------------------------------------|
| Instructions<br>Review the address(es) below to choose between the<br>1099 A | ne value entered on the Add/Edit Payee Record page | and the suggested address(es) provided. |
| Entered Address:                                                             | Suggested Address:                                 | ]                                       |
| <ul> <li>168 SOUTH LOS ROBLES AVENUE<br/>Pasadena, CA 91101</li> </ul>       | PASADENA, CA 91101-2430                            | ]                                       |
|                                                                              | Back Submit                                        |                                         |

8. Select the **Back** button to return to *Edit Payee Record* page or select the **Submit** button to submit the Payee record information. The form navigates to the *Confirmation* page. Refer to <u>Section 4</u>.

#### Figure 22: Back and Submit Buttons

| Address Verification                                                   |                                                   | Guidanc                                 | <u>:e</u> |
|------------------------------------------------------------------------|---------------------------------------------------|-----------------------------------------|-----------|
| Instructions<br>Review the address(es) below to choose between th      | e value entered on the Add/Edit Payee Record page | and the suggested address(es) provided. |           |
| Entered Address:                                                       | Suggested Address:                                | ]                                       |           |
| <ul> <li>168 SOUTH LOS ROBLES AVENUE<br/>Pasadena, CA 91101</li> </ul> | 168 S LOS ROBLES AVE<br>PASADENA, CA 91101-2430   |                                         |           |
|                                                                        | Back Submit                                       |                                         |           |

![](_page_21_Picture_0.jpeg)

### 3.3 View Payee Record Information

Payee Submitters can also view Payee record information, including Payee Approver signoff status and submission status. Follow these steps to view a Payee record:

1. Select the **View Payee** link in the Submission Status table on the *Vendor Management Submission Status* page. The form navigates to the *View Payee Record Information* page.

#### Figure 23: View Payee Link

|                                              |                                               |                                                          |                                         |                                                                       |                                                                          |                                                | Guidance               |
|----------------------------------------------|-----------------------------------------------|----------------------------------------------------------|-----------------------------------------|-----------------------------------------------------------------------|--------------------------------------------------------------------------|------------------------------------------------|------------------------|
| Vendor                                       | Managen                                       | nent Submis                                              | sion Sta                                | tus                                                                   |                                                                          |                                                |                        |
| Vendor Ma                                    | anagement S                                   | Submission Instr                                         | uctions                                 |                                                                       |                                                                          |                                                |                        |
| fo add, view, or<br>associated TIN I         | edit Payee record in<br>by selecting the View | nformation, select the appr<br>w History link.           | opriate Action link                     | in the Submission Status table.                                       | You can view the history of the su                                       | ubmission and approv                           | al steps for the       |
| Note: When ad<br>he Payee Appro<br>Submissio | ding new Payee recover Signoff Status is      | ord information, the Payee<br>is listed as Pending Submi | Approver Signoff<br>ssion. Select the E | Status is updated when the infon<br>Edit Payee link and submit the Pa | mation is submitted. If you save I<br>ayee record information for the re | but do not submit, a P<br>cord to be processed | ayee ID is created and |
| Action                                       | TIN                                           | Legal Business<br>Name                                   | Payee ID                                | Payee Contact Email                                                   | Billing and Payee<br>Contact Email                                       | Payee<br>Approver<br>Signoff<br>Status         | Submission<br>Status   |
| View Payee<br>Edit Payee<br>View History     | 34-5678912                                    | Placid, Inc.                                             | A1285001                                | placidtest@email.com                                                  | testplacid@email.com                                                     | Pending<br>Submission                          | 8                      |
|                                              |                                               |                                                          |                                         |                                                                       |                                                                          |                                                |                        |

Exit

![](_page_22_Picture_0.jpeg)

2. Review the Payee record identification information, Payee Submitter Contact Information, and Payee Contact information.

Figure 24: View Payee Record Information Page (Part 1)

|                                                                                                    | Guidanc                                                                |
|----------------------------------------------------------------------------------------------------|------------------------------------------------------------------------|
| /iew Payee Record Info                                                                                                    | ormation                                                               |
| TIN:<br>34-5678912                                                                                                    | LEGAL BUSINESS NAME:<br>Placid, Inc.                                   |
| HIOS ID(S):<br>87683, 87684                                                                                                    |                                                                        |
| PAYEE ID:<br>A1285001                                                                                                    |                                                                        |
| PAYEE APPROVER SIGNOFF STATUS:<br>Pending Submission                                                                                                    | SUBMISSION STATUS:                                                     |
| Payee Submitter Contact Information                                                                                                    | LAST NAME:<br>Smith                                                    |
| EMAIL ADDRESS:                                                                                                    | JOB TITLE:                                                             |
| vmpsampleuser42@gmail.com                                                                                                    | Coordinator                                                            |
| Vmpsampleuser42@gmail.com           PHONE NUMBER:           (333) 333-3333                                                                                                    | Coordinator PHONE EXTENSION:                                           |
| vmpsampleuser42@gmail.com         PHONE NUMBER:         (333) 333-3333         Payee Contact                                                                                       | Coordinator<br>PHONE EXTENSION:                                        |
| Vmpsampleuser42(@gmail.com         PHONE NUMBER:         (333) 333-3333         Payee Contact         FIRST NAME:         Nancy                                                    | Coordinator PHONE EXTENSION: LAST NAME: Miller                         |
| Vmpsampleuser42@gmail.com         PHONE NUMBER:         (333) 333-3333         Payee Contact         FIRST NAME:         Nancy         EMAIL ADDRESS:         placidtest@email.com | Coordinator PHONE EXTENSION: LAST NAME: Miller JOB TITLE: Data Analyst |

![](_page_23_Picture_0.jpeg)

3. Review Billing and Payment Contact information, and Organization 1099 and Billing Address.

Figure 25: View Payee Record Information Page (Part 2)

| Villiam                                |              | LAST NAME:<br>Meeks   |                    |  |
|----------------------------------------|--------------|-----------------------|--------------------|--|
| EMAIL ADDRESS:<br>testplacid@email.com |              | JOB TITLE:<br>Actuary |                    |  |
| PHONE NUMBER:<br>(222) 222-2222        |              | PHONE EXTENSI         | ON:                |  |
| Drganization's 1099 Add                | ress         |                       |                    |  |
| IZ3 Main Street                        | STATE:<br>DE |                       | ZIP CODE:<br>00001 |  |
| Billing Address                        |              |                       |                    |  |
| ATTN:<br>Kelly Strong                  |              |                       |                    |  |
|                                        |              |                       |                    |  |
| STREET ADDRESS:<br>456 Any Street      |              |                       |                    |  |

![](_page_24_Picture_0.jpeg)

4. Review Financial Institution Information.

Figure 26: View Payee Record Information Page (Part 3)

| FINANCIAL INSTITUTION NAM<br>Big Bank, Inc.                                      | IE:                                                                                                    |                                                                                                    |                             |
|----------------------------------------------------------------------------------|----------------------------------------------------------------------------------------------------|----------------------------------------------------------------------------------------------------|-----------------------------|
| сіту:<br>Gotham                                                                  | STATE:<br>AK                                                                                                    | ZIP CODE:<br>00003                                                                                    |                             |
| ACH ROUTING TRANSIT NUM<br>123456789                                             | BER:                                                                                                    |                                                                                                    |                             |
| ACCOUNT NUMBER:                                                                  |                                                                                                    |                                                                                                    |                             |
| YPE OF ACCOUNT:<br>Checking                                                      |                                                                                                    |                                                                                                    |                             |
| nis system may contain s<br>o not copy, disseminate,<br>gitimate need-to-know in | sensitive information. Unauthorized disclose<br>disclose, or discuss the information contai<br>the performance of their official duties. | ure of this information may result in civil or crim<br>ned in this system with anyone else unless the | inal penalties.<br>y have a |

![](_page_25_Picture_0.jpeg)

5. Review Payee Approver Contact Information and Authorizing Delegated Official information.

Warning: The information for the Payee Approver Contact Information and Authorizing Delegated Official only displays if the Payee Approver Signoff Status is approved.

Figure 27: Payee Approver Contact Information and Authorized Delegated Official

| FIRST NAME: Polly                                                               | LAST NAME: Birdman                                  |
|---------------------------------------------------------------------------------|-----------------------------------------------------|
| EMAIL ADDRESS:<br>sampleuser78@gmail.com                                        | JOB TITLE:<br>Administrator                         |
| PHONE NUMBER: (888) 888-8888                                                    | PHONE EXTENSION:                                    |
| Datricia                                                                        |                                                     |
| FIRST NAME:                                                                     | LAST NAME:                                          |
| i autoia                                                                        | FITZPATRICK                                         |
| EMAIL ADDRESS:                                                                  | JOB TITLE:                                          |
| EMAIL ADDRESS:<br>newdecisionmaker@email.com                                    | FIZPATICK<br>JOB TITLE:<br>CFO                      |
| EMAIL ADDRESS:<br>newdecisionmaker@email.com<br>PHONE NUMBER:<br>(999) 999-9999 | PRZPATRICK<br>JOB TITLE:<br>CFO<br>PHONE EXTENSION: |

6. Select the **Exit** button to end your session or select the **Return to Status** button to return to the *Vendor Management Submission Status* page.

#### Figure 28: Exit and Return to Status Page Buttons

| man man man man man man man man man man                                                                                                    |
|----------------------------------------------------------------------------------------------------|
| This system may contain sensitive information. Unauthorized disclosure of this information may result in civil or criminal penalties. Do not copy, disseminate, disclose, or discuss the information contained in this system with anyone else unless they have a legitimate need-to-know in the performance of their official duties. |
|                                                                                                    |
| Exit Return to Status                                                                                                    |

![](_page_26_Picture_0.jpeg)

### 3.4 Payee Record Information Event History

The *Payee Record Information Event History* page lists each event associated with the Payee, including the date the action was completed and the name of the user who completed the action. Follow these steps to view the history of a Payee record:

1. Select the **View History** link in the Submission Status table on the *Vendor Management Submission Status* page. The form navigates to the *Payee Record Information Event History* page.

Figure 29: View History Link

![](_page_26_Picture_6.jpeg)

Guidance

#### **Vendor Management Submission Status**

#### Vendor Management Submission Instructions

To add, view, or edit Payee record information, select the appropriate Action link in the Submission Status table. You can view the history of the submission and approval steps for the associated TIN by selecting the View History link.

Note: When adding new Payee record information, the Payee Approver Signoff Status is updated when the information is submitted. If you save but do not submit, a Payee ID is created and the Payee Approver Signoff Status is listed as Pending Submission. Select the Edit Payee link and submit the Payee record information for the record to be processed.

#### Submission Status

| Action                                                        | TIN        | Legal Business<br>Name 🝦 | Payee ID | Payee Contact Email  | Billing and Payee<br>Contact Email | Payee<br>Approver<br>Signoff<br>Status | Submission<br>Status |
|---------------------------------------------------------------|------------|--------------------------|----------|----------------------|------------------------------------|----------------------------------------|----------------------|
| <u>View Payee</u><br><u>Edit Payee</u><br><u>View History</u> | 34-5678912 | Placid, Inc.             | A1285001 | placidtest@email.com | testplacid@email.com               | Pending<br>Submission                  |                      |

|   | ٠. | 2 |   |  |
|---|----|---|---|--|
| г | х  |   | F |  |
| - | ~  |   | - |  |

![](_page_27_Picture_0.jpeg)

2. Review the history of the Payee record.

Figure 30: Payee Record Information Event History Page

![](_page_27_Picture_4.jpeg)

Guidance

### **Payee Record Information Event History**

| <sup>N:</sup><br>4-5678912        |
|-----------------------------------|
| GAL BUSINESS NAME:<br>lacid, Inc. |
| os ID(s):<br>7683, 87684          |
| AYEE ID:<br>1285001               |
|                                   |

| Event 🔶          | Timestamp 🔻        | User 🕴     |
|------------------|--------------------|------------|
| Record Submitted | 10/24/2018 4:37 PM | Jane Smith |
| Record Saved     | 10/24/2018 4:09 PM | Jane Smith |
| Record Saved     | 10/24/2018 3:53 PM | Jane Smith |

Return to Status page

3. Select the **Return to Status page** button. The form navigates to the *Vendor Management Submission Status* page.

Figure 31: Return to Status Page Button

| Return to Status page |
|-----------------------|
| 78                    |

# 4 Confirmation

An acknowledgement email will be sent to the email addresses listed on the *Confirmation* page of the submission. Save and print the PDF of the confirmation for your records. The PDF

![](_page_28_Picture_0.jpeg)

generated on the *Confirmation* page is the formal confirmation of your Payee information submission and will not be attached to the acknowledgment email. This is your only opportunity to print or save a copy for your records.

1. Select the **PDF** button to print/save the confirmation for your records.

**Figure 32: Confirmation Page** 

![](_page_28_Picture_5.jpeg)

### Confirmation

Warning: Please print the PDF for your records before selecting the Exit button.

### Thank you for your submission.

An acknowledgement email has been sent to the email addresses provided. This communication acknowledges that your submission has been received and is ready for Payee Approver review.

Print and save the PDF document for your records; it is formal confirmation of the submission of the Payee Record Information. If you have any questions, please contact <u>Vendor Management@cms.hhs.gov</u>.

Submission End Time: 10/24/2018 4:37 PM

An acknowledgment email has been sent to the following contacts:

vmpsampleuser42@gmail.com

#### **Print/Save**

Select the **PDF** button to generate a PDF confirmation that contains the information reported. It is recommended that you print and save this document for your records.

![](_page_28_Picture_16.jpeg)

Return to Status page

![](_page_29_Picture_0.jpeg)

2. Once your confirmation is printed and/or saved, select the **Exit** button to exit the web form or the **Return to Status page** button to navigate to the *Vendor Management Submission Status* page.

Figure 33: Exit and Return to Status Page Buttons

![](_page_29_Picture_4.jpeg)

### Confirmation

Warning: Please print the PDF for your records before selecting the Exit button.

#### Thank you for your submission.

An acknowledgement email has been sent to the email addresses provided. This communication acknowledges that your submission has been received and is ready for Payee Approver review.

Print and save the PDF document for your records; it is formal confirmation of the submission of the Payee Record Information. If you have any questions, please contact <u>Vendor Management@cms.hhs.gov</u>.

Submission End Time: 10/24/2018 4:37 PM

An acknowledgment email has been sent to the following contacts:

vmpsampleuser42@gmail.com

#### Print/Save

Select the **PDF** button to generate a PDF confirmation that contains the information reported. It is recommended that you print and save this document for your records.

![](_page_29_Picture_15.jpeg)